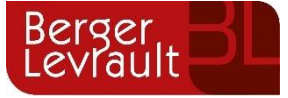

# Padrón Municipal de Habitantes Novedades versión 3.23.10

Tipo de documento: Privado - uso oficial

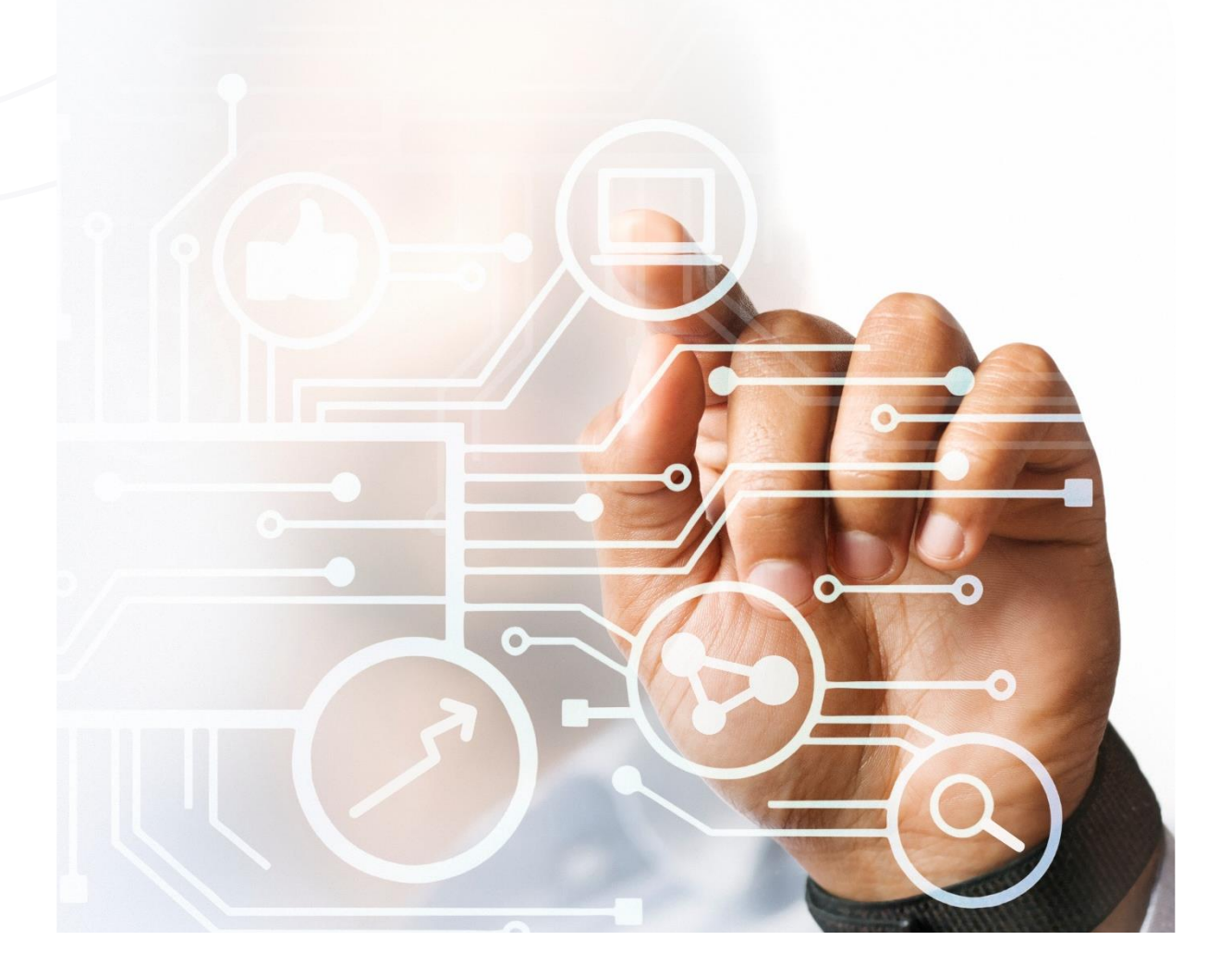

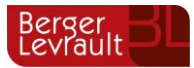

**Índ**ice

| 1.   | Mejoras funcionales y técnicas                                       | 3 |
|------|----------------------------------------------------------------------|---|
| 1.1. | [PMH-3939] – Explotación de datos. Procesos masivos. "Pseudovía"     | 3 |
| 1.2. | [PMH-3927]– Gestión INE. Nueva "Causa del error" en error 66 del INE | 3 |
| 1.3. | [PMH-1967]– Gestión INE. Multientidad. Filtros en entidades          | 3 |
| 2.   | Control de versiones                                                 | 6 |

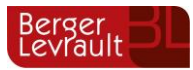

## 1. Mejoras funcionales y técnicas

#### 1.1. [PMH-3939] – Explotación de datos. Procesos masivos. "Pseudovía".

Se ha incluido la información de la **"Pseudovía"** en el campo de la vía, en el módulo "Explotación de datos / Procesos masivos", para el tipo de proceso **"H: Gestión de Expedientes"**, en el tipo de comunicación **"Comunicación de Modificación Territorial"**.

DATOS DE LA VIVIENDA

| Tipo de Via | Via Nombre de la Via<br>PSEUDOVÍA PRUEBA |        |       |    |        |        |          |        |        |
|-------------|------------------------------------------|--------|-------|----|--------|--------|----------|--------|--------|
| Número<br>2 | Letra                                    | Número | Letra | Кт | Bloque | Portal | Escalera | Planta | Puerta |

#### 1.2. [PMH-3927]- Gestión INE. Nueva "Causa del error" en error 66 del INE

Se ha incluido un nuevo texto en los ficheros de errores del INE, dentro del módulo "Gestión de errores", en el apartado "Errores" para cumplir con la última actualización del documento de incidencias / errores del INE, de Enero de 2025.

En concreto, el nuevo texto que se ha incluido es el siguiente:

#### - TIDEN = 3 y NACI=108El nuevo texto

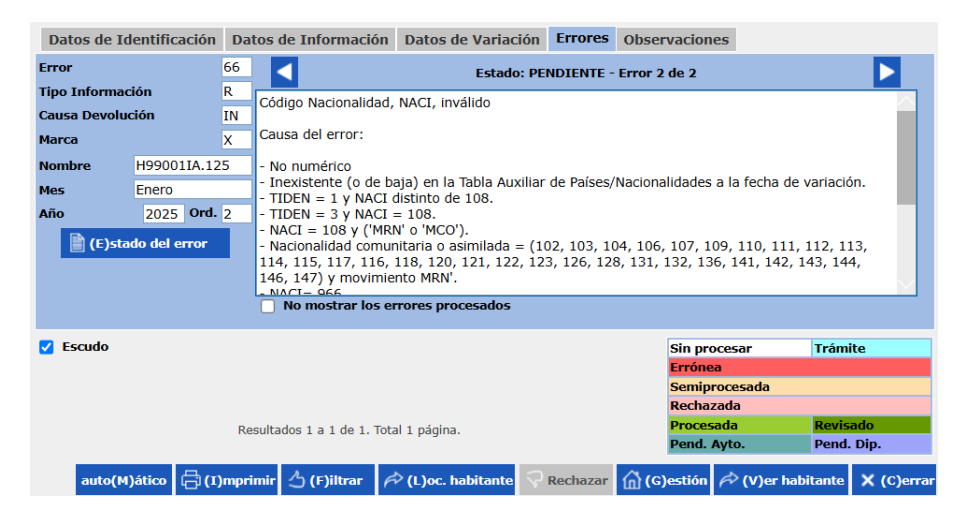

#### 1.3. [PMH-1967]- Gestión INE. Multientidad. Filtros en entidades.

Se ha incluido en "**PMH Multientidad**" la posibilidad de seleccionar varias o todas las entidades para la realización de los diferentes filtros de búsqueda. Para ello, se ha modificado la ventana "**Selección de Entidades**", que aparece al filtrar uno de los ficheros cargados para algún tipo de soporte. Con este cambio, se ha incluido la posibilidad de **filtrar varias entidades al mismo tiempo** y se muestran al realizar la búsqueda los datos de todas las entidades que el usuario haya seleccionado.

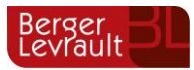

| Selección de Entidades |  |                    |           |            |  |
|------------------------|--|--------------------|-----------|------------|--|
|                        |  | Entidad            |           |            |  |
| 1                      |  | AYUNTAMIENTO 99001 |           |            |  |
| 2                      |  | AYÙNTAMIENTÓ 99003 |           |            |  |
| 3                      |  | PRUEBA MIGRACION   |           |            |  |
|                        |  |                    |           |            |  |
|                        |  |                    |           |            |  |
|                        |  |                    |           |            |  |
|                        |  |                    |           |            |  |
|                        |  |                    |           |            |  |
|                        |  |                    |           |            |  |
|                        |  |                    |           | 1          |  |
| Filtrar                |  |                    |           | 1          |  |
|                        |  |                    | 🛆 Aceptar | X Cancelar |  |

Antes de mostrar la ventana con los registros de los datos de las entidades, se abre la ventana de **"Filtrado de errores"** para que el usuario pueda filtrar por algo en concreto.

| Filtrado de errores                                                                                                    |                                                                                                    |  |  |  |  |
|----------------------------------------------------------------------------------------------------|----------------------------------------------------------------------------------------------------|--|--|--|--|
| Tipo de error                                                                                                    |                                                                                                    |  |  |  |  |
| Todos los errores<br>Todos los errores<br>Invalidantes<br>De contraste<br>De gestión<br>De campos de control<br>Comunicaciones de incidencias<br>Movimientos sin confirmación<br>Reclamaciones de movimientos<br>Varia. territoriales sin confirmación<br>De depuración | Sin procesar  Procesada  Revisada    R+S Compensados  Pend. Ayto.  Pend. Dip.    Procesada. Adjuntar Documentación  Ordenación    Ordenación |  |  |  |  |
|                                                                                                    | Fecha Variación Código Error                                                                                                    |  |  |  |  |
|                                                                                                    | Causa de Variación                                                                                                    |  |  |  |  |

En el formulario de datos resultante, con los registros de las entidades seleccionadas, se muestra en los **"Datos de identificación" la descripción de la "Entidad"**, para saber en cada registro seleccionado a qué entidad pertenece. Además, los parámetros de cada entidad están recogidos para permitir realizar las operaciones del formulario: "Escudo", "Automático", "Imprimir", "Localizar Habitante", "Obtener fichero", "Procesar Todos", "Ver Hoja" y "Ver Habitante".

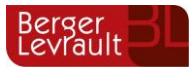

| Datos de Identificación | Datos de Informació    | ón Datos de Variación | Errores  | Observaciones |                   |           |
|-------------------------|------------------------|-----------------------|----------|---------------|-------------------|-----------|
| Provinc                 | cia Residencia 99      | 9 Municipio Resider   | cia 11   | 1             |                   |           |
| Docum                   | ento                   |                       |          |               |                   |           |
| Nombro                  | e                      |                       |          |               |                   |           |
| Particu                 | la Apellido 1          |                       |          |               |                   |           |
| Partícu                 | la Apellido 2          |                       |          |               |                   |           |
| Provinc                 | cia Nacimiento         |                       |          |               |                   |           |
| Municip                 | pio Nacimiento         |                       |          |               |                   |           |
| Fecha I                 | Nacimiento             |                       |          |               |                   |           |
| AIN                     |                        |                       |          |               |                   |           |
| N.I.E.                  |                        |                       |          |               |                   |           |
|                         |                        |                       |          |               |                   |           |
| T. F                    |                        |                       |          | -             |                   |           |
| ESCUGO AYUNTAMIENTO     | DE DEMOS 99011         |                       |          | Sin proces    | sar Tram          | ite       |
|                         |                        |                       |          | Erronea       |                   |           |
| Semprocesada            |                        |                       |          |               | 25000             |           |
|                         |                        |                       |          | Procesada     | a Rovic           | ado       |
|                         | Resultados 1 a 1 de 1. | total 1 pagina.       |          | Pend. Ayt     | o. Pend.          | Dip.      |
| auto(M)ático 🛱 (I)      | mprimir 👌 (F)iltrar    | 🕫 (L)oc. habitante 😽  | Rechazar | ሰ (G)estión 🌈 | ) (V)er habitante | X (C)erra |

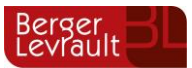

## 2. Control de versiones

| Versión | Fecha      | Modificaciones realizadas |
|---------|------------|---------------------------|
| V.1     | 03/03/2025 | Creación del documento    |

### 97 in (9. %)